## CareConnect: Digitaal order Medische Beeldvorming

Handleiding

1. Open dossier patiënt

2. Onder contact/ nieuw kan een digitaal order gemaakt worden vanuit het icoon achter planning (dubbelklik op het icoon)

| Contact     | Journaal Nieuw Overzicht Log       |                         |
|-------------|------------------------------------|-------------------------|
|             | PCR-te                             | st validatie (COVID-19) |
| Reden       |                                    | +                       |
| Subjectief  |                                    | +                       |
| Objectief   |                                    | + *                     |
| Evaluatie   | a                                  | ē                       |
| Zorgelement | inken maak nieuw link aan bestaand |                         |
| Handeling   |                                    | + 0 # #                 |
| Planning    |                                    | +                       |
|             |                                    |                         |

## 3. Lijst met E-forms verschijnt, klik op "Aanvraag medische beeldvorming ZOL"

| Documenten                |                                                                                                    |
|---------------------------|----------------------------------------------------------------------------------------------------|
| Alle documenten           | Document                                                                                                    |
| Hi HealthData formulieren | Lege brief                                                                                                    |
| R Mijn documentsjablonen  | Leeg attest                                                                                                    |
| -                         | Afwezigheidsattest                                                                                                    |
|                           | Bericht naar de patient via Helena                                                                                                    |
|                           | COVID-19: Melding en labo-aanvraag bij vermoeden van COVID-19                                                                                                  |
|                           | Verwijsbrief                                                                                                    |
|                           | Medische beeldvorming                                                                                                    |
|                           | Kinesitherapievoorschrift                                                                                                    |
|                           | Verpleegkundig Voorschrift                                                                                                    |
|                           | Aanvraag medische beeldvorming ziekenhuis Oost-Limburg (ZOL)                                                                                                   |
|                           | COVID-19: Getuigschrift van quarantaine (Vlaan Aanvraag medische beeldvorming     Arbeidsongeschiktheid loontrekkende - Vertrouw Ziekenhuis Oost-Limburg (ZOL) |
|                           |                                                                                                    |

- 4. Vul het aanvraagformulier in
- 5. Het formulier kan worden verzonden, afgedrukt of opgeslagen

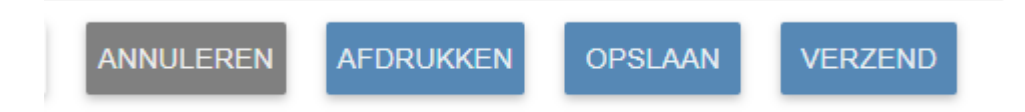

Let op! als het formulier wordt afgedrukt, is het niet automatisch verzonden (We onderzoeken of deze methodiek aangepast kan worden)

## 6. Verzenden kan nadien nog door naar overzicht met documenten te gaan en formulier op te zoeken en te versturen

| ocumenten   Alte types                   | • Zosken                                                                                                    |            |
|------------------------------------------|----------------------------------------------------------------------------------------------------|------------|
| Onderwerp.                               | aan/van                                                                                                    | Datum      |
| Annurang medische beeldvorming zieken,   | Radiologie (Ziekenhuis Dest-Limburg (Z.                                                                                                    | 14/06/2021 |
| Verwijsbriel                             |                                                                                                    | 13/05/2021 |
| Sumetv                                   |                                                                                                    | 13/05/2021 |
| Speed                                    |                                                                                                    | 13/05/2021 |
| Kinesitherapievoorschrift                | Prinspertrates below public                                                                                                    | 13/05/2021 |
| Kinesitterapevoorschrift.                | Transmitten tomatic patient                                                                                                    | 13/05/2021 |
| Atwezigheidsattest                       |                                                                                                    | 07/05/2021 |
| Atwezigheidsattest                       |                                                                                                    | 07/05/2021 |
| Verwijsbrief                             | Intelliging (Thomas and                                                                                                    | 07/05/2021 |
| 165019 VerhuisEuthanasieCommissie        | Assessment restorate                                                                                                    | 26/02/2021 |
| procedures ook is deval van variant 2021 | Fringel Inter Party-Mile                                                                                                    | 11/02/2021 |
| Nationaal akkoord artsen-pekenlonds      | Integration magnets                                                                                                    | 27/01/2021 |
| •                                        | Anterester from party                                                                                                    | 19/01/2021 |
|                                          | Anterpretation state product                                                                                                    | 19/01/2021 |
| •                                        | Property lines in an annual                                                                                                    | 04/01/2021 |
| •                                        | Campel New Print and                                                                                                    | 04/01/2021 |
| •                                        | Parameter Personals                                                                                                    | 64/01/2021 |
| •                                        | Parameter Parameter                                                                                                    | 04/01/2021 |
| •                                        | Annaly and Annaly                                                                                                    | 04/01/2021 |
|                                          | Property and Provide state                                                                                                    | 04/01/2021 |
| • 1100715994611 es-bo20201216.pdf        | PRODUCT AND AND ADDRESS                                                                                                    | 16/12/2020 |
| * 1100715811631 Vaccin eerste liin pdf   | Comparison of the same                                                                                                    | 16/12/2020 |
| • 1100713934170 is-bo20201215 pdf        | and the second second second second                                                                                                    | 15/12/2020 |
| · make vertenant prosted knotstare in    | And and the Owner of the local division of the local division of t | 65/12/2020 |
|                                          | Support State Association                                                                                                    |            |